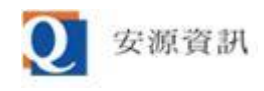

# ibon 管理平台 2023 安全性強化機制說明

安源資訊 2023/07/13

### 目次

| 1. | E-Mail OTP(一次性密碼)驗證 | . 2 |
|----|---------------------|-----|
| 2. | 逾時鎖定                | .5  |

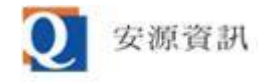

# 1. E-Mail OTP(一次性密碼)驗證

 登入過程沒有變。請先依舊流程,輸入"公司帳號"、"使用者帳號"、"使用者密碼"、"驗證碼"後 按"確認登入"鈕以登入。

| 歡迎使用ibon管理平台                               |                                           |     |  |
|--------------------------------------------|-------------------------------------------|-----|--|
|                                            |                                           |     |  |
| 公司帳號                                       | (區分大小寫)                                   |     |  |
| 使用者帳號                                      | (區分大小寫)                                   |     |  |
| 使用者密碼                                      | (區分大小寫)<br>點我顯示                           |     |  |
| 驗證碼                                        | ELAQ40                                    |     |  |
| 志言                                         | 密碼 修改密碼 重新輸入 確定登入                         |     |  |
| (註:為確保系統安全,本系統於登入後會再透過E-Mail等管道進行一次性密碼)(證) |                                           |     |  |
| 提醒您,瀏覽器版本限 IE                              | 10以上或Edge之IE模式操作 瀏覽器異常排除 Edge之IE模式設定 依舊流利 | 呈登入 |  |
|                                            | <b>又</b> 安源資訊                             |     |  |

 登入成功後會寄一封一次性密碼驗證信件到您在本系統登記的信箱,同時會顯示選單頁,接著 請選擇"網站別"。

收件者

ibon 管理平台驗證用一次性密碼: M674JXS5 ,網頁識別碼: 95177

保密及權利提醒:本信件(及或訊息)與其附件含有機密性資料,若您不是指定之收信人,請勿向任何人揭露本信件内容,並請立即從您的設備上刪除。安源資訊擁有此電子郵件信箱及地址,安源資訊及其職員製作的本信件内容及資料與其附件均是安源資訊的財產,因此由本信件而生之任何權利(包括但不限於:著作權、專利權、營業秘密、技術方法及其他智慧財產權)皆歸屬於安源資訊,任何未經授權而對於本信件(及或訊息)與其附件之部份或全部内容揭露、轉寄、使用、修改、數播、發佈或複製都是被嚴格禁止的。 表心感謝您的合作。CONFIDENTIALITY AND PROPRIETARY REMIND: This letter (and/or message) and its attached files may include confidential information. If you are not the intended recipient, please do not disclose this letter and its attached files to anyone, and please delete them from your devices immediately. Qware systems, Inc.(Qware) owns this email box and address. The content and information of this letter and the attached files worked by Qware or its employees are Qware's property. Hence any right arising from this letter(including but not limited to copyright, patent right, trade

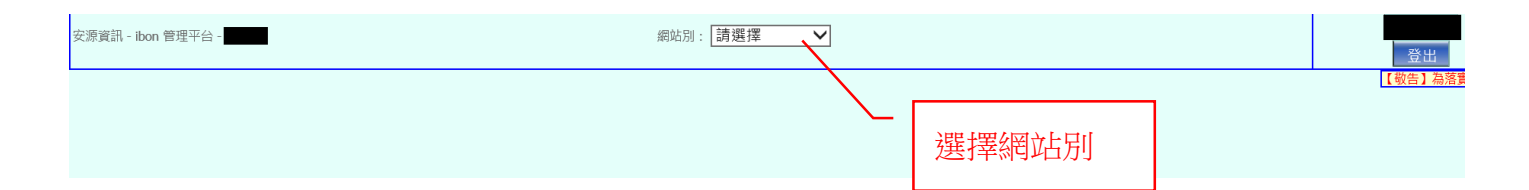

- 在登入後第一次選網站別時會先導到一次性密碼驗證畫面,會視本次改版後使用者是否已確認 E-Mail 顯示為下列兩種畫面:
- 未確認過 E-Mail 的畫面: 在"一次性密碼驗證"表單上有確認 E-Mail 用的表單,裡面會顯示使用 者目前在系統登記的 E-Mail,若沒有要修改 E-Mail 請忽略上方表單直接填寫下方表單。若要修

<sup>2023/07/13 (</sup>週四) 09:41 ibon管理平台 <nh-service@qware.com.tw> 一次性密碼驗證

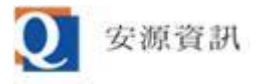

### 改 E-Mail 請先按"修改 E-Mail"鈕,然後見步驟 4

| 要的 | 多改 E-Mail | 請確認是否要修改E-Mail位址                                                                                                    |
|----|-----------|----------------------------------------------------------------------------------------------------|
| 請打 | 安此鈕       |                                                                                                    |
|    | E-Mail位址  | <ul> <li>●若確認要延用原E-Mail位址,則可忽略本欄,繼續完成下面的一次性密碼驗證。</li> <li>●若確認要延用原E-Mail位址,則可忽略本欄,繼續完成下面的一次性密碼驗證。</li> <li>●若需要修改E-Mail位址,請按"修改E-Mail"鈕(最多3次)後,在本欄輸入新E-Mail位址並按"寄驗證信"鈕,然後將收到的驗證信中的otp密碼輸入<br/>在下方"一次性密碼"欄,一次性密碼驗證成功後您在本系統的E-Mail位址會換成剛才最後收到驗證信的信箱。</li> <li>註:通過本次E-Mail確認後,之後就不會再向您詢問是否要重新確認E-Mail,若日後還有需要修改E-Mail請向安源業務窗口連絡。</li> </ul> |
|    |           |                                                                                                    |
|    | 一次性密碼驗證   |                                                                                                    |
|    | 網頁識別碼     | 95177                                                                                                    |
|    | 一次性密碼     |                                                                                                    |
|    | 一次性密碼逾時倒數 | 142 秒                                                                                                    |
|    |           | 確定                                                                                                    |

● 已確認過 E-Mail 的畫面: 只需要做驗證,驗證流程請見步驟 5

| 一次性密碼驗證                          |       |  |  |
|----------------------------------|-------|--|--|
| 若無法收到E-Mail請向安源業務窗口連絡修改E-Mail位址。 |       |  |  |
| 網頁識別碼                            | 40074 |  |  |
| 一次性密碼                            |       |  |  |
| 一次性密碼逾時倒數                        | 88 秒  |  |  |
|                                  | 確定    |  |  |

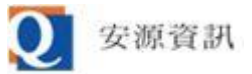

- 4. 按"修改 E-Mail"鈕後其上方的 E-Mail 輸入框會變可以輸入,修改為正確的 E-Mail 後按"寄驗證 信"鈕就會依修改後的 E-Mail 寄出新的一次性密碼(舊的一次性密碼會失效), E-Mail 輸入框會再 次鎖定,若要再改可以再按"修改 E-Mail"鈕以重複此修改流程(含本次最多改 3 次)。
- 按"寄驗證信"鈕前的畫面:

| 請確認是否要修改E-Mail位址 |                                                                                                    |  |  |
|------------------|----------------------------------------------------------------------------------------------------|--|--|
| E-Mail位址         | <ul> <li>寄驗證信</li> <li>●若確認要延用原E-Mail位址,則可忽略本欄,繼續完成下面的一次性密碼驗證。</li> <li>●若需要修改E-Mail位址,請找</li> <li>●若需要修改E-Mail位址,請找</li> <li>修改 E-Mail 後按</li> <li>●構輸入新E-Mail位址並按"寄驗證信"鈕,然後將收到的驗證信中的otp密碼輸入</li> <li>●Mail位址會換成剛才最後收到驗證信的信箱。</li> <li>● 推鈕寄新驗證信</li> </ul> |  |  |
| 一次性密碼驗證          |                                                                                                    |  |  |
| 網頁識別碼            | 95177                                                                                                    |  |  |
| 一次性密碼            |                                                                                                    |  |  |
| 一次性密碼逾時倒數        | 112 秒                                                                                                    |  |  |
| 確定。              |                                                                                                    |  |  |

按"寄驗證信"鈕後的畫面:

| 請確認是否要修改E-Mail位址 |                                                                                                |                                        |                                  |                                                                                            |                 |
|------------------|------------------------------------------------------------------------------------------------|----------------------------------------|----------------------------------|--------------------------------------------------------------------------------------------|-----------------|
| E-Mail位址         | 修改E-Mail<br>•若確認要延用原E-Mail位址,則<br>•若需要修改E-Mail位址,請按"(<br>在下方"一次性密碼"欄,一次性<br>註:通過本次E-Mail確認後,之後 | 可以再修改,<br>最多3次<br>網頁訊息<br>已依新E-Mail位址寄 | <mark>、性密碼驗</mark><br>×<br>出驗證信! | 證。<br>ail位址並按"寄驗證信"鈕,然後將收到的驗證信<br>成剛才最後收到驗證信的信箱。<br><mark>5日後還有需要修改E-Mail請向安源業務窗口連編</mark> | 中的otp密碼輸入<br>各。 |
| 網頁識別碼            | 95190 ———                                                                                      |                                        | 確定                               |                                                                                            |                 |
| 一次性密碼            |                                                                                                |                                        |                                  | 驗證信寄出後網頁識別碼                                                                                |                 |
| 一次性密碼逾時倒數        | 179 秒                                                                                          | 確定                                     |                                  | 會和一次性密碼會變更,<br>倒數會重計                                                                       |                 |

5. 要完成一次性密碼驗證(與 E-Mail 確認),請趁最下方的秒數倒數到 0 以前,貼上與畫面上顯示的網頁識別碼一併寄給您的一次性密碼(若修改多次 E-Mail 會收到多封一次性密碼郵件,但除了最後寄的以外都會作廢無法通過驗證)。若未完成 E-Mail 確認,當通過一次性密碼驗證時會將您註記為已確認 E-Mail 並將登記的 E-Mail 改為最後寄出一次性密碼的信箱,下次登入就不需再做 E-Mail 確認。

ibon 管理平台驗證用一次性密碼: M674JXS5,網頁識別碼: 95177: 第一封一次性密碼郵件,已失效 ibon 管理平台驗證用一次性密碼: L1600D50,網頁識別碼: 95190: 最後一封一次性密碼郵件,生效中(到逾時為止)

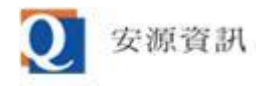

| 網頁識別碼     | - 交性密碼驗證   | 對照到 E-<br>的"網頁論 | Mail 內<br>我別碼" |
|-----------|------------|-----------------|----------------|
|           | L1600D50 × |                 |                |
| 一次性密碼逾時倒數 | 126 秒      | 倒數完時            | 一次性密碼          |
|           | 確定         | 即大汉,            | 安里利兌八          |

6. 通過一次性密碼驗證後會回到主選單,並會依您原先選的網站別顯示其底下的功能列表。

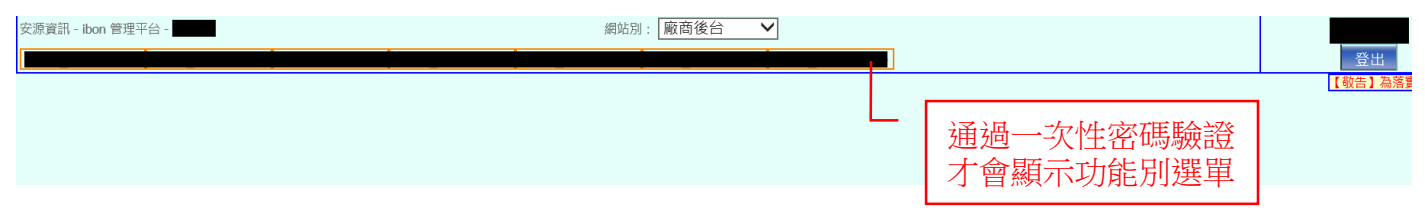

## 2. 逾時鎖定

當您有一段時間(約 40 分鐘)沒有操作系統,再次開始操作系統時會放棄之前在畫面上輸入的資料,改顯示此畫面,要求您輸入登入的密碼。

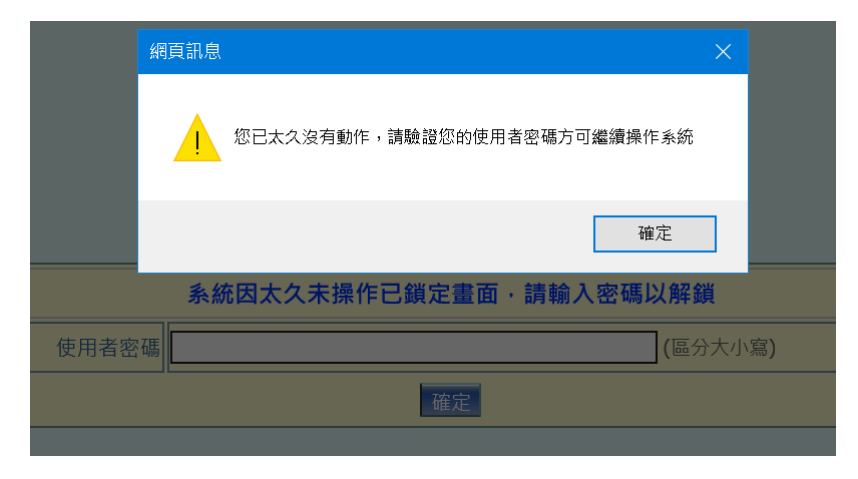

 不需像登入頁一樣輸入公司帳號、使用者帳號與隨機圖型驗證碼;只要輸入您的登入用密碼 後,按"確定"鈕即可解鎖。

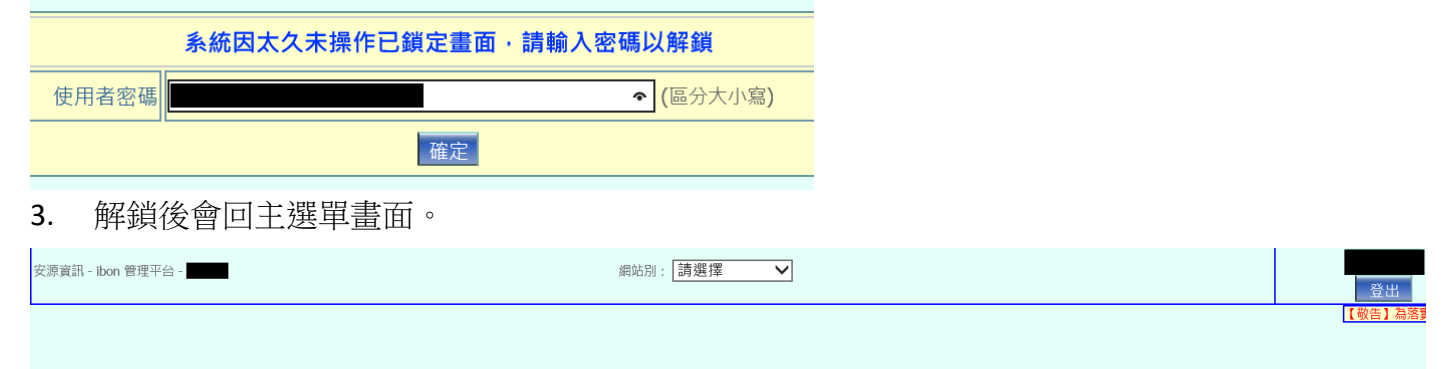

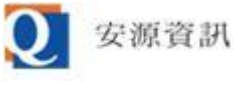

4. 請注意,若未操作時間長達5小時,仍要重新登入系統和完成一次性密碼驗證。

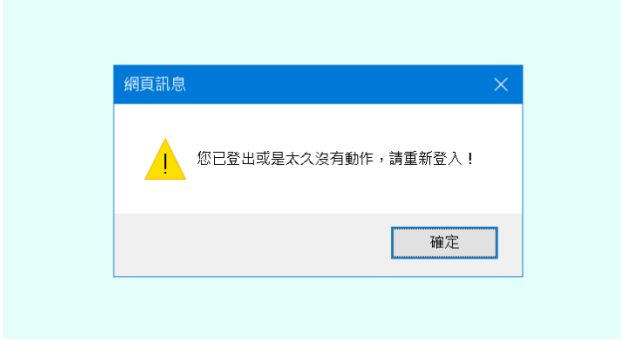